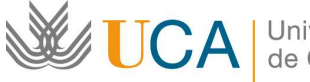

A Universidad de Cádiz

Vicerrectorado de Alumnos Área de Atención al Alumnado Edificio Andrés Segovia C/ Dr. Marañón nº 3 11002. Cádiz http://www.uca.es/atencionalumnado/sicue-senec

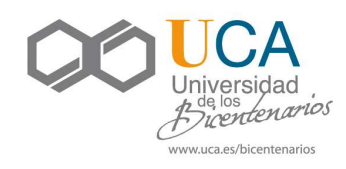

## ADMINISTRACIÓN ELECTRÓNICA: PROGRAMA DE MOVILIDAD SICUE 2012-2013

## **GUÍA DE APOYO A ALUMNOS/AS ENTRANTES**

Como principal novedad para el curso 2012-2013, el registro de los estudiantes en la UCA se hará haciendo uso de la Administración Electrónica, a través de la Oficina Virtual de la UCA.

Para ello, es necesario que el estudiante disponga de **certificado digital o DNI electrónico**, además de que su equipo cumpla con los **requisitos técnicos** que se detallan en el siguiente enlace: <u>http://www.uca.es/web/serviciosdigitales/ae/requisitos</u> Y n el siguiente enlace encontrarás información sobre cómo obtener Certificado digital: <u>http://www.uca.es/web/serviciosdigitales/ae/certdig</u>

## LOS PASOS A SEGUIR PARA PRESENTAR LA SOLICITUD SON LOS SIGUIENTES:

1. Acceder al formulario a través del enlace: http://oficinavirtual.uca.es/oficinaVirtual/EntradaOficinaVirtual?procedimiento=39&conCertificado=1

En la pantalla Validando componentes, pulsar en "Acceder al sistema" y a continuación seleccionar el certificado de firma.

|                                    |                              |                                    | Universidad de Cád              |
|------------------------------------|------------------------------|------------------------------------|---------------------------------|
|                                    |                              |                                    |                                 |
| Zona para lus trámites por interne | st                           |                                    |                                 |
|                                    |                              |                                    |                                 |
| alidando componentes               |                              |                                    |                                 |
| Estamos validando si su ordanad    | los tiono los componentos no |                                    |                                 |
| Estamos validando si su ordenad    | tor tiene tos componentes ne | cesarios para operar.              |                                 |
|                                    |                              | J Tiene correctamente instalado el |                                 |
|                                    |                              | Plug in de Java:                   |                                 |
|                                    |                              | Assader al sistema                 |                                 |
|                                    |                              | Java                               |                                 |
| Atención:                          | 0                            | ertificados 🕺                      | 1                               |
| Para poder acceder con su ce       | rtificado digital y poder    |                                    | e cumplen todos los requisitos: |
|                                    |                              | Seleccione el certificado de filma |                                 |
|                                    | Caracteristica               | Arantar                            |                                 |
|                                    | Diug in de Jaco              |                                    |                                 |
|                                    | Plug in de Java              |                                    | ~                               |
|                                    | Navegador                    | S Internet Explorer 8              |                                 |
|                                    | Sistema Operation            | Windows                            |                                 |

2. Una vez en la pantalla de inicio del procedimiento, cumplimentar el formulario de solicitud:

| <b>WUCA Oficina Vi</b><br>Zona para lus tráma                                          | irtual 💬<br>ites por internet                                                                  |                                                                       |                                  |                                 | On<br>Cód operació | iversidad de Cadiz<br>on: sol-20120000.5446-tra<br><u>Ayuda   Salir</u> |
|----------------------------------------------------------------------------------------|------------------------------------------------------------------------------------------------|-----------------------------------------------------------------------|----------------------------------|---------------------------------|--------------------|-------------------------------------------------------------------------|
| Trámites disponibles (63)                                                              | Mis borradores (17)                                                                            | Mis Trámites (118)                                                    | Mis Documentos (58)              | Mis Comunicaciones (24)         | Mis Pagos (13)     |                                                                         |
| Para completar el trámite r<br>Recuerde que toda la informan<br>Inicie el t<br>Para em | realice los siguientes pasos.<br>ción es obligatoria menos la m<br>rámite seleccionado (obliga | arcada como "opcional":<br>torio)<br>n "ipiciat". Una vez rellenado e | el formulario tendrá que validar | los datos, quardados y firmados |                    | _                                                                       |
|                                                                                        | Registro de alumnos entrantes de movilidad nacional SIC                                        |                                                                       | SICUE                            |                                 | lniciar            |                                                                         |

- I. Pulsar el botón "Iniciar" para acceder al formulario de solicitud.
- II. Cumplimentar los campos obligatorios y los opcionales que se consideren. Finalmente, pulsar el botón "Guardar".
- III. Pulsar la opción "Volver al trámite" para acceder de nuevo a la pantalla de inicio del

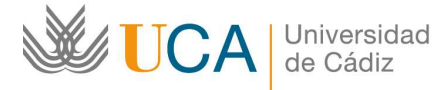

Vicerrectorado de Alumnos Área de Atención al Alumnado Edificio Andrés Segovia C/ Dr. Marañón nº 3 11002. Cádiz http://www.uca.es/atencionalumnado/sicue-seneca

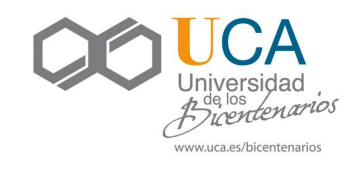

procedimiento. El modelo de solicitud cambia de estado, apareciendo ahora las opciones "Editar", "Eliminar" e "Iniciar firma".

3. Una vez cumplimentado el formulario, se procede a firmar y presentar la solicitud. Para ello:

|                                                                                                 |                                                                                                    |                                                                                                    |                                                                                                  |                                                                                             | Ur                              | niversidad de Cádiz                        |
|-------------------------------------------------------------------------------------------------|----------------------------------------------------------------------------------------------------|----------------------------------------------------------------------------------------------------|--------------------------------------------------------------------------------------------------|---------------------------------------------------------------------------------------------|---------------------------------|--------------------------------------------|
| VCA Officina<br>Zona para tus tr                                                                | Virtual Amires por anternet                                                                                                    |                                                                                                    |                                                                                                  |                                                                                             | A<br>Cód. operaci               | on: sol-20120000.3446-tra<br>Ayuda   Salin |
| Trámites disponibles (63)                                                                       | Mis borradores (18)                                                                                                    | Mis Trámites (118)                                                                                                    | Mis Documentos (59)                                                                              | Mis Comunicaciones (24)                                                                     | Mis Pagos (13)                  |                                            |
| Para completar el trámit<br>Recuerde que toda la infor<br>Pi<br>St<br>1<br>Inicio el<br>Piara i | e realice los siguientes pasos<br>mación es obligatoria menos la m<br>ara poder presentar el trámite, ad<br>silicitud a firmar:<br>- Registro de alumnos entra<br>el trámitos seleccionado (obliga<br>empezar la solicitud pulse el bot | arcada como "opcional":<br>emás de adjuntar la document<br>ntes de movilidad nacional SIC<br>torito)<br>m "iniciar". Una vez relienado é | ación requerida, es necesario<br>UE . Debe ser firmada minimo<br>I formulario tendrá que validar | cumplir las siguientes condiciones<br>por 1 firmante.<br>Ios datos, guardarlos y firmarlos. | L.                              |                                            |
|                                                                                                 | Registro de alumnos entran                                                                                                    | tes de movilidad nacional S                                                                                                    | ICUE                                                                                             | Son Edi                                                                                     | Iniciar firma<br>tar   Eliminar |                                            |

a. Pulsar el botón "Iniciar firma" asociado a la solicitud. Una vez firmada, pulsar la opción "Volver" para acceder de nuevo a la pantalla de inicio.

| UCA Oficin                                                                      |                                                                                                    |                                                |                                    |                                                                                                    |                                              |                                      |
|---------------------------------------------------------------------------------|----------------------------------------------------------------------------------------------------|------------------------------------------------|------------------------------------|----------------------------------------------------------------------------------------------------|----------------------------------------------|--------------------------------------|
| Zona para tu                                                                    | Nirtual 97<br>Etrámites por internet                                                                                                    |                                                |                                    |                                                                                                    | Scód. operacio                               | n: sol-zu1zuuuu3446-tr<br>Ayuda   Sa |
| Trámites disponibles (                                                          | 3) Mis borradores (18)                                                                                                    | Mis Trámites (118)                             | Mis Documentos (59)                | Mis Comunicaciones (24)                                                                                                    | Mis Pagos (13)                               |                                      |
| Registro de alu<br>Para completar el trár<br>Recuerde que toda la ini<br>S<br>A | mnos entrantes de mo<br>nite realica los siguientes pasos<br>prmación es obligatoria menos la n<br>na detectado que el procedimient<br>ra quede presentar toda la c | o esta correctamente cumplim<br>locumentación: | entado.                            |                                                                                                    | Presentar                                    |                                      |
| 1 Inici<br>Par                                                                  | e el trámite seleccionado (oblig<br>a empezar la solicitud pulse el boto                                                                                            | atorio)<br>in "iniciar". Una vez rellenado e   | el formulario tendrá que validar l | os datos, guardarlos y firmarlos.                                                                                                    |                                              |                                      |
|                                                                                 | Registro de alumnos entran                                                                                                    | tes de movilidad nacional S                    | ICUE                               | No Final State State Sta | Firmado<br>le los firmantes<br>ar   Eliminar |                                      |

- A continuación pulsar el botón "Presentar" que aparecerá en la parte superior e inferior de la pantalla.
  En ese momento, se realizará la presentación formal de la solicitud en el registro de entrada de la Universidad de Cádiz.
- 4. A partir de este momento, se podrá hacer el seguimiento del trámite a través de la pestaña "Mis trámites" de la Oficina Virtual.

Cualquier incidencia relacionada con la aplicación informática podrá consultarla a través del CAU de "Apoyo al Alumnado en Aplicaciones Informáticas / <u>Resolución de Incidencias en Oficina Virtual</u> <u>Solicit@</u>" de Atención al Alumnado, en la siguiente dirección:

https://cau-alumnos.uca.es/cau/servicio.do?id=O013

o llamando, en horario de 8:00 a 14:00 horas de lunes a viernes, al teléfono 956016400.